## EMİSYON ÖLÇÜM SONUÇLARININ EXCEL İLE SİSTEME TOPLU OLARAK YÜKLENMESİ

Emisyon /İmisyon ölçüm kayıt sonuçlarının Excel ile toplu olarak sisteme giriş işlemleri için yeni bir geliştirme yapılmıştır.

"Bakanlığa Gönderilmiş" kapsamı **EMİSYON** olan "Emisyon /İmisyon Ölçüm Kaydı" detayında görünen 2 adet buton ile işlem yapılacaktır.

## <u>Açıklama:</u>

| Emisyon/İmisyon Ölçüm Kayıtları / Görüntüleme Emisyon/İm | isyon Ölçüm Kayıt              | Excel ile                   | Sonuç Yükle Şablon İndir    |
|----------------------------------------------------------|--------------------------------|-----------------------------|-----------------------------|
| Detay                                                    |                                |                             | 2 1                         |
| Rapor Tarihi                                             | Rapor Sonucu                   | Kayıt Bakanlığa Gönderilmiş | Sonuçları Gönder            |
| -                                                        | -                              | Olmalıdır                   |                             |
| Kayıt Numarası                                           | Ölçümü Yapacak Laboratuvar Adı |                             | <mark>Statü</mark>          |
| 39545                                                    | <u>SEHER A.Ş.</u>              |                             | <u>Bakanlığa Gönderildi</u> |

- 1. Öncelikle sonuçların girileceği kayıt açılır.
- 2. Kayıt statüsü "Bakanlığa Gönderildi" olmalıdır.
- 3. Sistem üzerinde (1) " **Şablon İndir**" butonu ile "**ŞABLON EXCEL**"i bilgisayarınıza indiriniz ve kaydediniz.

**Dikkat:** Her bir kayıt için indirdiğiniz bu Excel üzerinde işlem yapınız. Farklı Excel kullanmayınız.

- 4. Excel üzerinde bulunan alanları "D" butonunda veri girdiğiniz şekilde doldurunuz. **Not:** Bir şekilde ölçüm yapılmayacak parametre var ise o bilgileri girmeyiniz.
- 5. Tüm ölçüm sonuçlarını girdikten sonra söz konusu Exceli bilgisayarınıza kaydediniz.
- 6. **"Excel Sonuç Yükle**" (2) butonuna tıklayınız. Açılan sayfadaki uyarılara göre kontrollerinizi tamamlayınız. Sistemin işlem yapmasını bekleyiniz, kayıt sayısına göre belirli bir süre alacaktır.

| Excel Veri Yükle                                                                                                    | × |                                              |
|----------------------------------------------------------------------------------------------------|---|----------------------------------------------|
| <ul> <li>1-Exel Şablon İndir Butonu ile indirilen exel kullanılmalıdır. Farklı bir exel kullanmayınız.</li> <li>2- Tüm sonuçları girdiğinizden emin olunuz.</li> <li>Excel ile Sonuç Yükle         <ul> <li>Dosya Seç</li> <li>Dosya seçilmedi</li> <li>Dosya seç</li> <li>Kaydet</li> <li>Kaydet</li> </ul> </li> </ul> |   | le Şablon<br>uçları Gönder<br>nlığa Gönderik |

- İşlem tamamlandığında yüklenen verilere ait Excel "Ölçüm Sonuçları" alanına "Aktarım Sonuç" adı ile yüklenmiş olacaktır. Bu Excel üzerinden gerekli kontrolleri yapabilirsiniz.
- 8. Eksik/hatalı veya değişiklik yapılmak istendiğinde indirilen Excel üzerinde güncelleme yapıp tekrar "**Excel Sonuç Yükle**" (2) butonuna tıklayınız ve tekrar yükleyiniz.
- 9. **"Sonuçları Gönder**" butonu ile Ölçüm Kaydının sonuçlarının gönderilme işlemi tamamlanmış olur.
- 10. İşlem tamamlandığında "Ölçüm Sonuçları" alanına Excel yüklenmiş olur.

| MELBES Dışı Kayıt No 😧 | MELBES Başvuru No 😧 | Ölçüm Sonuçları    |
|------------------------|---------------------|--------------------|
| TEST KAYDI-11          |                     | Aktarim Sonuc.xlsx |

11. "**Aktarım Sonuç**" adı ile yüklenen Exceli bilgisayarınıza indirerek yükleme durumunu kontrol edebilirsiniz. "**Başarılı**" ifadesi parametre ölçüm sonuçlarının sisteme yüklemesinin başarılı olduğunu gösterir.

**NOT**: Ölçümü yapılmayan ve/veya sonradan İptal edilen parametrelerde alanları boş geçmeniz durumunda da sonuç "**Başarılı**" olarak gösterilecektir.